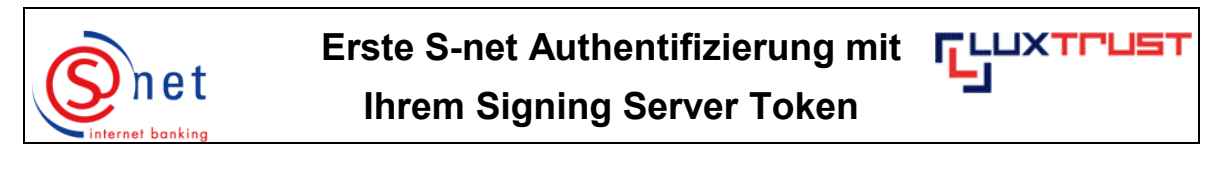

Nach erfolgreicher Aktivierung müssen Sie bis zu **4 Stunden warten**, bevor Sie sich zum ersten Mal in S-net **authentifizieren** können.

## Vorgehensweise :

- Geben Sie folgende Internetadresse in Ihren Browser ein : <u>https://bcee.snet.lu</u>.
- Unter 'LuxTrust Login', klicken Sie bitte auf <u>die passende Fahne</u> der gewünschten Sprache.

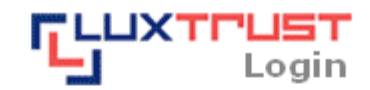

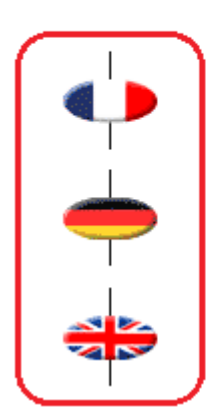

S-net, version française, accès via produit LuxTrust activé

Deutsche S-net Version, Zugang mit aktiviertem LuxTrust Produkt

English S-net version, access by activated LuxTrust product

Wählen Sie bitte die Option 'LuxTrust Token' aus. Bestätigen Sie Ihre Wahl mit einem Klick.

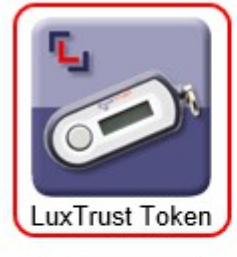

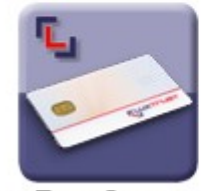

LuxTrust Smartcard

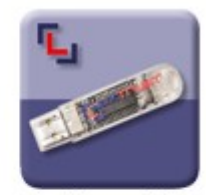

LuxTrust Stick

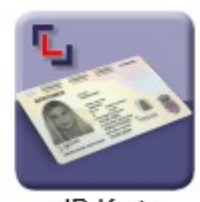

eID Karte

Geben Sie jetzt bitte :

- Ihre 'LuxTrust User ID' ein (so wie sie im Dokument 'LuxTrust Codes' aufgeführt ist, und in Beachtung der Groß- und Kleinbuchstaben)
- Ihr persönliches 'LuxTrust Passwort' ein (es handelt sich um das Passwort aus dem Dokument 'LuxTrust Codes' und das sie in ein persönliches Passwort mit 8 alphanumerischen Zeichen umändern mussten).
- Ihr 'Einmalpasswort (OTP)' ein: Drücken Sie auf den Knopf Ihres Tokens und tippen dann die 6 Zahlen, die auf dem Display des Tokens erscheinen, im Feld 'Einmalpasswort (OTP)' ein.

Bestätigen Sie Ihre Eingabe bitte mit einem Klick auf 'Weiter'.

| Lux                  | Trust Token |
|----------------------|-------------|
| LuxTrust User ID     | ABCD1234    |
| LuxTrust Passwort    | •••••       |
| Einmalpasswort (OTP) | 123456      |

Bitte geben Sie Ihre User ID, Ihr LuxTrust Passwort und Ihr Einmalpasswort (OTP) ein.

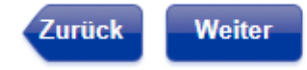

Auf der jetzt folgenden Seite geben Sie bitte Ihre S-net Identifizierungsnummer ein und klicken Sie dann auf 'Weiter'.

|                                         | S-net Login                                        |
|-----------------------------------------|----------------------------------------------------|
| S-net Identifizierungsnummer            | 1234567                                            |
| Bitte geben Sie Ihre Identifizierungsnu | ımmer ein.<br>Weiter                               |
| Nach Beendigung Ihrer Transaktion       | nen in S-net nehmen Sie bitte ein 'Logoff' vor und |

## **UNTERSTÜTZUNG & HILFE**

schließen Ihren Browser.

Sollten Sie nach dem Lesen dieser Anleitung weiterhin Schwierigkeiten haben, sich mit Ihrem PC mit S-net zu verbinden, dann setzen Sie sich bitte mit unserem Helpdesk e-Banking unter der Telefonnummer 4015 6015 (Mo-Fr von 08:00-18:00 Uhr) in Verbindung.